### Opgave

### **Motion Tween**

#### Opgavebeskrivelse

Lav et simpelt *Motion Tween*, hvor du animerer en kugle. Først tegner du kuglen, derefter skal den animeres (altså flytte sig fra én position til en anden). Præcis som i den sidste opgave, men her er der mulighed for bløde kurver.

- Åbn en ny Flash File.
- Vælg Selection Tool og klik på Stage.
- Sæt størrelsen på *Stage* til 400 px x 200 px.
- Navngiv laget *bold*
- Markér *Timeline*, 1 frame.

| TIMELINE  | COMPILER ERRORS |   |     |     |   |   |     |
|-----------|-----------------|---|-----|-----|---|---|-----|
|           |                 |   | 9 ( |     | L | 5 | 1   |
| n pold    |                 | 2 |     |     | • |   |     |
|           |                 |   |     |     | T |   |     |
| 1 - 3     |                 |   |     | []] | ļ | 6 | Ъ ( |
| hoppebold |                 |   |     |     |   |   |     |
| 🔶 😤 Sce   | ene 1           |   |     |     |   |   |     |
|           |                 |   |     |     |   |   |     |

- Lav en udfyldt rød cirkel med Oval Tool.
- Højreklik på cirklen og vælg *Convert to Symbol* eller (F8).
- I *Timeline* vælges frame 5.
- Højreklik og vælg Insert Frame eller (F5).
- Når du står i frame 5, højreklikker du og vælger *Create Motion Tween*, Type: *Graphic*
- Flyt cirklen til en ny positionen vandret mod højre.

|          | ••              |        | •••• |
|----------|-----------------|--------|------|
| TIMELINE | COMPILER ERRORS |        |      |
|          | 9               | □ l 10 |      |
| 🔎 bold   | 2 -             | •      |      |
|          |                 |        |      |
|          |                 |        |      |

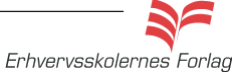

# Motion Tween

 Gentag proceduren (F5) således du har 5 positioner og er nået til frame 20.

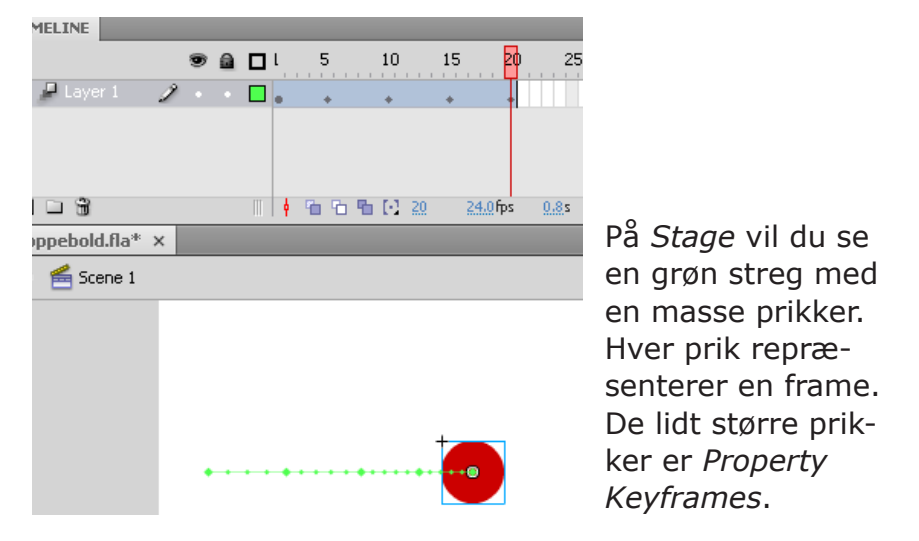

 Tag fat i den første Property Keyframe på Stage og flyt den lodret op, (ved cursoren ses en vinkel).

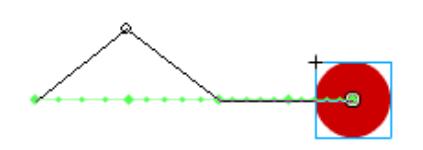

• Gentag proceduren med den 4. Property Keyframe.

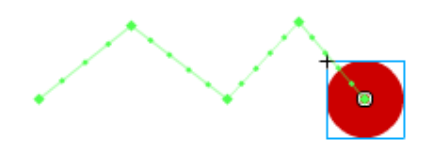

 Bolden hopper op og ned i lige linier. Du skal nu ændre linierne til bløde buer. Tag fat i et punkt midt på linien og træk skråt opad, ved cursoren ses en lille bue.

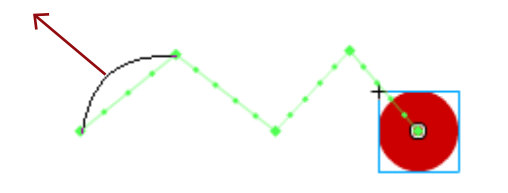

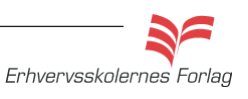

# Motion Tween

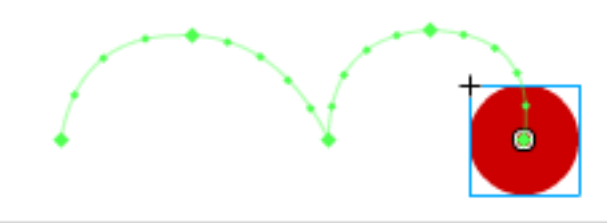

- Arkiver filmen under navnet "hoppebold". Vælg Ctrl.+Enter, der genereres en .swf fil som kan importeres i f.eks.
  Dreamweaver.
- Aflever opgaven som aftalt med din underviser.

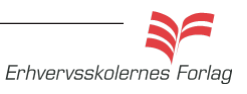